令和2年4月7日

【ソフトバンク】

①マイソフトバンクを開きます。(アプリまたはインターネット)

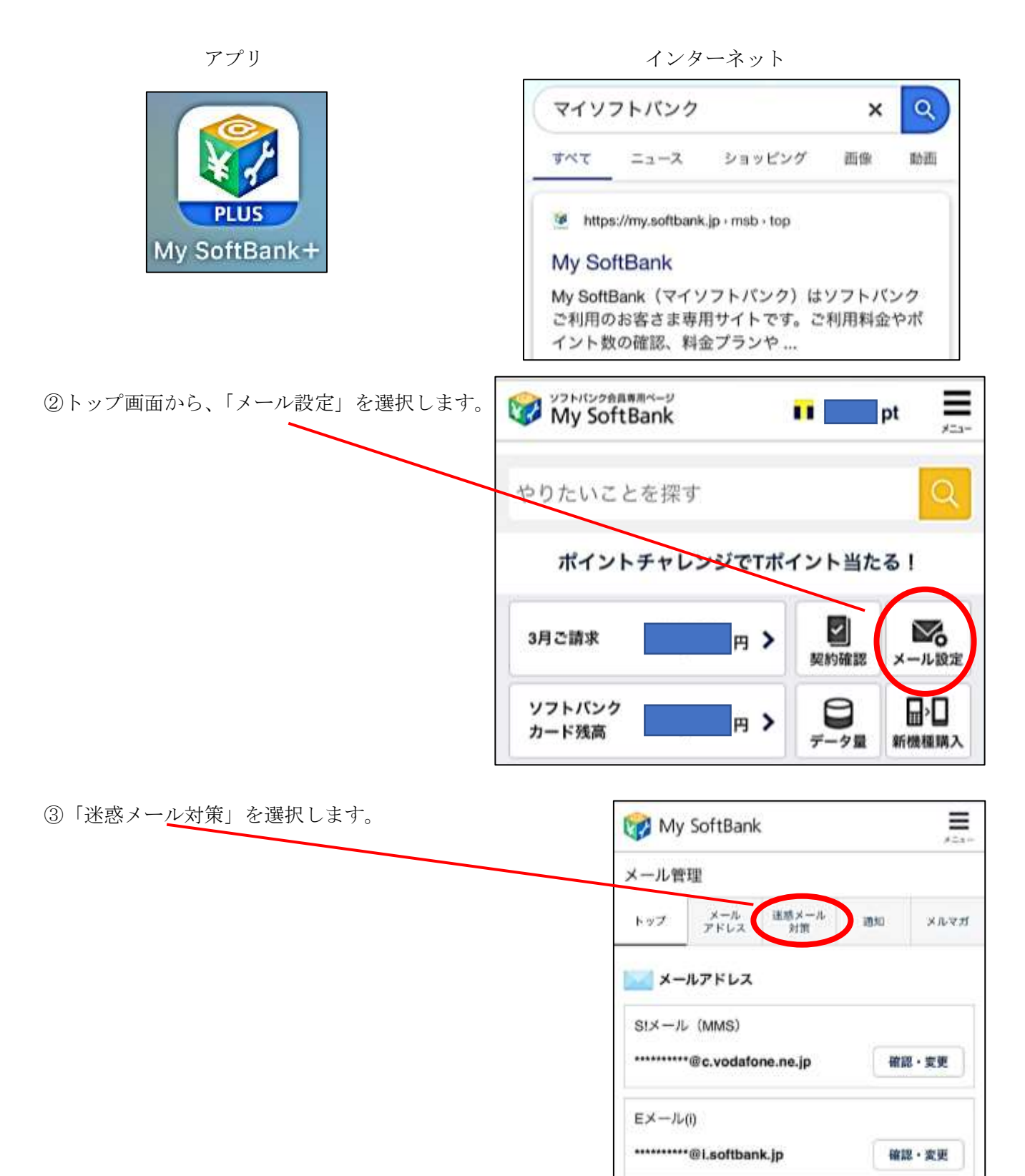

|                                          | 許可するメールの                                                           | 登録                                            |
|------------------------------------------|--------------------------------------------------------------------|-----------------------------------------------|
| ④下にスクロールし、「許可するメールの登録」の<br>「登録する」を選択します。 | フィルク<br>取りたい<br>きます。                                               | ターの強さに関わらず、確実に受け<br>いメールのメールアドレスを登録で          |
|                                          | (s:×-)                                                             | 登録する<br>レ・Eメール(i)まとめて登録)                      |
|                                          | (受信許可リスト)                                                          |                                               |
|                                          | six-ji                                                             | 未登録                                           |
|                                          | Eメール(i)                                                            | 未登録                                           |
| ⑤「受信許可するメールアドレス」の「1.」のところに               | 「受信許可リスト」<br>受信したいメールの                                             | に登録します。<br>メールアドレスを入力してくださ                    |
| 「 <u>@39mail.com</u> 」と入力します             | <i>ل</i> ، م                                                       |                                               |
|                                          |                                                                    | ╋ 指定方法                                        |
|                                          | 受信許可するメール                                                          | レアドレス                                         |
| ⑥入力後、「後方一致」を選択します。                       | 1. @39mail.com                                                     | n                                             |
|                                          | ○ 完全一致                                                             | ○ 前方一致                                        |
|                                          | ◎ 後方一致                                                             | ○ 部分一致                                        |
| ⑦「次へ」を選択します。                             | 6                                                                  | 続けて追加する                                       |
|                                          | <ul> <li>10件まで続けて追加。</li> </ul>                                    | できます。                                         |
|                                          | <ul> <li>すでに同じ登録内容が</li> </ul>                                     | がある場合は、追加されません。                               |
|                                          | <ul> <li>すべての拒否設定より</li> <li>登録完了すると、SIJ<br/>可」をご利用中の場合</li> </ul> | ) 優先されます。<br>メールの「すべてのメールアドレスを許<br>合、無効になります。 |
|                                          | S!メールとEメール(                                                        | )の両アドレスに設定します。                                |
|                                          | 設定対象のメールアド                                                         | LZ                                            |
|                                          | S!入し ********@c.<br>Eメール(i) ******@i                               | vodafone.ne.jp<br>softbank.jp                 |
|                                          | 戻る                                                                 | 次へ                                            |
| (8)「登録すろ」を選択します                          | 許可するメール                                                            | の登録                                           |
|                                          | お手続き状況                                                             |                                               |
|                                          | 入力                                                                 | 元日 元了                                         |
|                                          | 登録内容をご確認の.<br>ださい。                                                 | 上、「登録する」ポタンを押してく                              |
|                                          | 受信許可するメー/                                                          | レアドレス                                         |
|                                          | 1. @39mail.cor<br>後方一致                                             | n                                             |
|                                          | 設定対象のメールアド                                                         | 2                                             |
|                                          | SIX /                                                              | rodafone.ne.jp<br>softbank.jp                 |
|                                          | 戻る                                                                 | 登録する                                          |
|                                          |                                                                    |                                               |

⑨登録完了です。

| メール管 | 理                 | IN 2        |        | 973- |
|------|-------------------|-------------|--------|------|
| トップ  | メール<br>アドレス       | 迷惑メール<br>対策 | 通知     | メルマガ |
| 許可する | <b>るメール</b><br>状況 | の登録         |        |      |
| 入    | 'n                | 確認          | $\sum$ | πir  |
| 「受信許 | 可リスト」             | に登録しまし?     | τ.     |      |
|      |                   |             |        |      |

## 確認方法

「許可するメールの登録」ページの、「受信許可リスト」の件数が増えます。

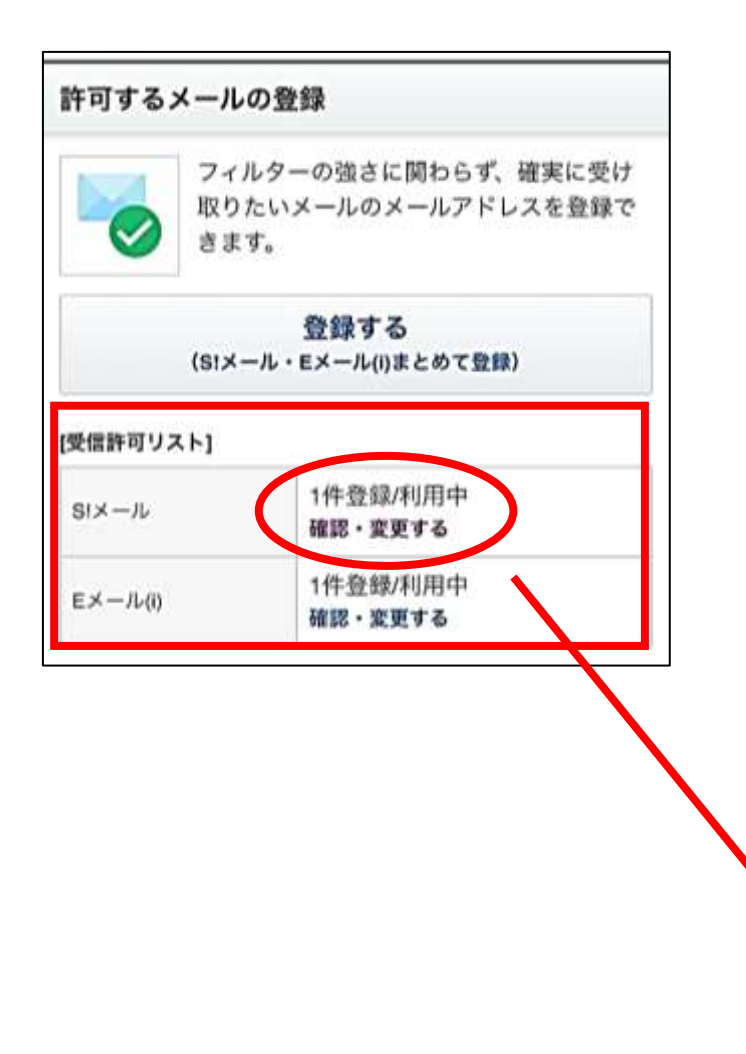

選択すると、登録したことが確認できます。

| トップ メール<br>アドレス                                                                                                   | 迷惑メール<br>対策                    | 20.90 | ×1 | レマカ |
|----------------------------------------------------------------------------------------------------|--------------------------------|-------|----|-----|
| 受信許可リスト                                                                                                    |                                |       |    |     |
| 設定対象の<br>メールアドレス                                                                                                  | metodic_storm@c.vodafone.ne.jp |       |    |     |
| 受信許可リストの利用                                                                                                    | 利用中<br>変更する                    |       |    |     |
|                                                                                                    | 変更する                           |       |    |     |
| 登録リスト (1件)<br>並び替え   A→Z   ;<br>1~1件表示<br>受信を許可するメ-                                                               | 変更する<br>Z→A<br>-ルアドレス          | (数り)  | Δə |     |
| <ul> <li>登録リスト (1件)</li> <li>並び替え   A→Z   :</li> <li>1~1件表示</li> <li>受信を許可するメー</li> <li>1. @39mail.com</li> </ul> | 変更する<br>Z→A<br>-ルアドレス          | (絞り)  | Ъð |     |